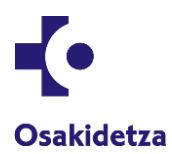

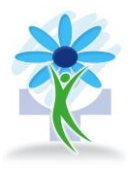

# Contenido

| 1-                           | Acceso:                                                                                                    |
|------------------------------|----------------------------------------------------------------------------------------------------|
| Entr                         | amos al taller desde el enlace: https://osakidetza.dejardefumarengrupo.com/2                                                                                                    |
| 2-                           | Usuario y contraseña:2                                                                                                    |
| Intro<br>regi<br>cont<br>pon | oducimos dirección de correo electrónico y contraseña que hemos elegido cuando nos hemos<br>strado, sino te acuerdas de la contraseña, tienes que pinchar en la pregunta ¿olvidó su<br>traseña? y podrás elegir otra contraseña: como podemos ver en la captura de pantalla nº 2. Lo que<br>e en la captura es sólo un ejemplo. No es tu correo electrónico. |
| 3-                           | Secciones en el taller2                                                                                                    |
| Entr<br>TAL                  | amos al taller y vemos las distintas secciones: la parte de Bienvenido/a y alias del participante. Y<br>LER, FORO, HERRAMIENTAS Y BIBLIOTECA. Como vemos en la Captura nº 3                                                                                                    |
| 4-                           | Sección. Bienvenido/a "alias del participante"3                                                                                                    |
| Pod<br>vem                   | emos entrar en Editar Perfil y podemos actualizar nuestros datos y subir una foto de perfil. Como<br>os en la captura de pantalla nº 43                                                                                                    |
| 5-                           | TALLER                                                                                                    |
| En e                         | sta sección Taller: captura de pantalla nº 5 y 63                                                                                                    |
| 6-                           | Encuentro Virtual. ZOOM5                                                                                                    |
| Prin<br>vez                  | nero ves esta pantalla, sino tienes descargado ZOOM te pedirá permiso para descargar la primera<br>y tendrás que presionar en el botón Abrir zoom. Vemos en la captura nº 9                                                                                                    |
| 6.1.                         | ZOOM. Primera parte5                                                                                                    |
| Nos<br>apa                   | pedirá la contraseña "Meeting password" que habrá que copiar y pegar en esta ventana que<br>recerá. La contraseña está tachada pero cuando entres la verás. Vemos en la captura nº 106                                                                                                    |
| 6.1.                         | ZOOM. Segunda parte6                                                                                                    |
| Por<br>tenc                  | último, nos aparecerá este mensaje: "Esperando a que el anfitrión inicie esta reunión" y<br>Iremos que esperar a que nos acepte en la reunión. Como vemos en la captura nº 116                                                                                                    |
| 7.                           | Foro6                                                                                                    |
| Pue                          | des ver el Foro con los últimos debates. Como vemos en la captura nº 12 y 136                                                                                                    |
| 8.                           | Ejemplo de herramientas en la plataforma7                                                                                                    |
| Ben<br>14 y                  | eficios y Razones que serán explicadas en los encuentros virtuales. Como vemos en la captura nº<br>157                                                                                                    |
| 9.                           | Biblioteca7                                                                                                    |

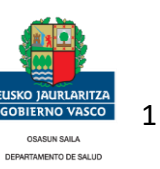

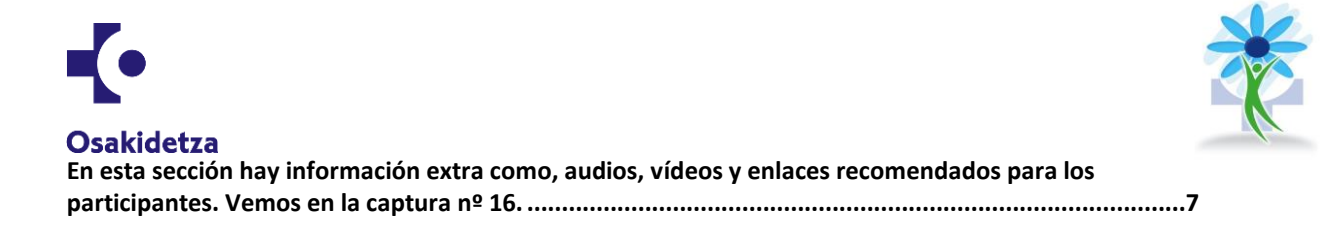

1- Acceso:

Entramos al taller desde el enlace: https://osakidetza.dejardefumarengrupo.com/

|                                                                                        | Captura de pantalla nº1          |    |   |   |   |   |   |
|----------------------------------------------------------------------------------------|----------------------------------|----|---|---|---|---|---|
| $\leftarrow$ $\rightarrow$ C $($ a osakidetza.dejardefumarengrupo.com                  |                                  | 07 | Q | Ê | * | ٥ | : |
| Osakidetza<br>Osakidetzako Ervetzeri (Ustas Progr<br>Programa Dejar de Fumar de Osakid | NA 🕠 ES EU 🔳                     |    |   |   |   |   |   |
|                                                                                        | rocio@vively.es                  |    |   |   |   |   |   |
|                                                                                        | ******                           |    |   |   |   |   |   |
|                                                                                        | C Recordarme                     |    |   |   |   |   |   |
|                                                                                        | Acceder                          |    |   |   |   |   |   |
|                                                                                        | gGhridd su contrasaña?           |    |   |   |   |   |   |
| <b>O</b> sakidetza                                                                     |                                  |    |   |   |   |   |   |
| 6 Outsidetaid Environi Hui Programa.<br>Programs Days of Fours in Collaboration.       | kegerika akhiswa<br>Avriso kegal |    |   |   |   |   |   |

2- Usuario y contraseña:

Introducimos dirección de correo electrónico y contraseña que hemos elegido cuando nos hemos registrado, sino te acuerdas de la contraseña, tienes que pinchar en la pregunta ¿olvidó su contraseña? y podrás elegir otra contraseña: cómo podemos ver en la captura de pantalla nº 2. Lo que pone en la captura es sólo un ejemplo. No es tu correo electrónico.

|             |                                                                                           | Captura de pantalla nº2 |   |    |    |   |
|-------------|-------------------------------------------------------------------------------------------|-------------------------|---|----|----|---|
| <b>-{</b> • | Osakidetza<br>Osakidetzako Erretzeari Uzteko Progra<br>Programa Dejar de Fumar de Osakide | ma<br>tza               | 0 | ES | EU | = |
|             |                                                                                           | rocio@vively.es         |   |    |    |   |
|             |                                                                                           |                         |   |    |    |   |
|             |                                                                                           | Recordarme              |   |    |    |   |
|             |                                                                                           | Acceder                 |   |    |    |   |
|             |                                                                                           | ¿Olvidó su contraseña?  |   |    |    |   |

3- Secciones en el taller.

Entramos al taller y vemos las distintas secciones: la parte de Bienvenido/a y alias del participante. Y TALLER, FORO, HERRAMIENTAS Y BIBLIOTECA. Como vemos en la Captura nº 3.

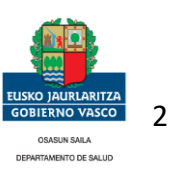

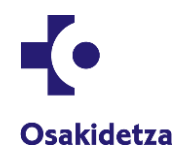

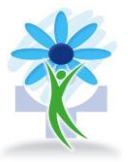

Captura de pantalla nº3

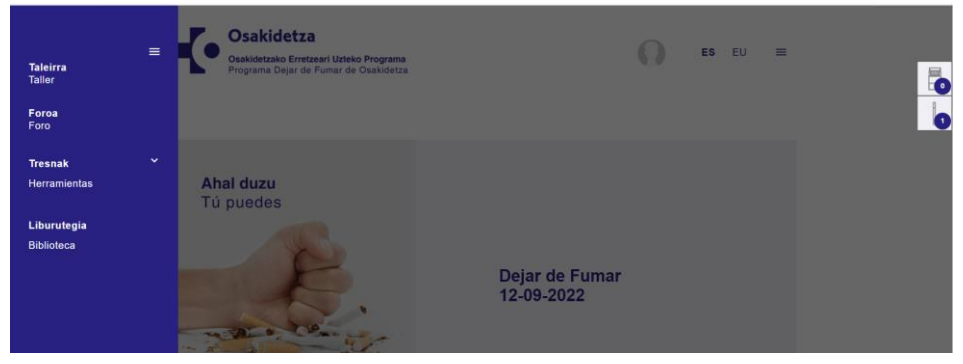

4- Sección. Bienvenido/a "alias del participante".

Podemos entrar en Editar Perfil y podemos actualizar nuestros datos y subir una foto de perfil. Como vemos en la captura de pantalla nº 4

|                                                             | Captura                                         | de pantalla nº 4                             |                                    |
|-------------------------------------------------------------|-------------------------------------------------|----------------------------------------------|------------------------------------|
| Osakidetza<br>Osakidetzako Erretzee<br>Programa Dejar de Fr | <b>ri Uzteko Programa</b><br>umar de Osakidetza |                                              | ES EU                              |
| Edit profile                                                |                                                 |                                              |                                    |
| Correo electrónico (requerido) *                            |                                                 | Correo electrónico mostrado                  |                                    |
| rocio@vively.es                                             |                                                 | rocio@vively.es                              |                                    |
| Nombre *                                                    | First surname *                                 | Second surname *                             | Género *                           |
| Alma                                                        | Moreno                                          |                                              | Mujer                              |
| Fecha de nacimiento *                                       | Alias *                                         | DNI *                                        | TIS *                              |
| 18/07/2000                                                  | Alma                                            |                                              | 123456                             |
| Centro de Salud                                             | Teléfono De Contacto *                          | Teléfono De Contacto alternativo *           | ¿En qué taller estarías intersad@? |
| C.S. ALGORTA ~                                              |                                                 |                                              | Taller 9 : Castellano - Tardes     |
| Cigarettes a day *                                          | Años fumando *                                  | Intentos a                                   | anteriores para dejar de fumar *   |
| 12                                                          | 5                                               |                                              |                                    |
|                                                             |                                                 |                                              |                                    |
| Contraseña (no lo rellenes si no quieres                    | cambiarla)                                      | Confirmar la nueva contraseña                |                                    |
|                                                             |                                                 |                                              |                                    |
|                                                             |                                                 |                                              |                                    |
| Actualizar                                                  |                                                 |                                              |                                    |
|                                                             |                                                 |                                              |                                    |
| Cambia tu foto de perfil                                    |                                                 |                                              |                                    |
| Su avatar                                                   | Subir un nuevo a                                | Watar * Dimensiones recomendadas: 200nv v 20 | 10nv                               |
| Usted no ha subido ninguna i                                | magen Seleccionar archivo                       | Ninguno archivo selec.                       | an ba                              |
|                                                             | -                                               |                                              |                                    |

5- TALLER.

En esta sección Taller: captura de pantalla nº 5 y 6

• Lo primero que vemos en esta sección es la foto del Tutor, la introducción del taller, normas básicas y Cronograma.

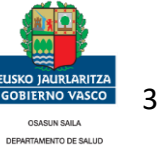

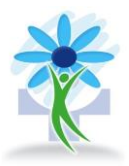

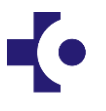

#### Osakidetza

- Progreso del taller: porcentaje que llevamos completado del programa.
- Programa del Taller: las 5 sesiones con sus correspondientes contenidos y herramientas.
- Los encuentros virtuales: desde ahí se accede a las sesiones con el terapeuta en ZOOM.
- Grupo: puedes ver a los compañeros y compañeros, sus alias y principal beneficio y motivo para dejar de fumar.
- Foro: para participar y compartir experiencias y opiniones.
- Últimos debates: que va a abriendo el terapeuta.

Captura de pantalla nº 5 Osakidetza × ES EU = Osakidetzako Erretzeari Uzteko Programa Programa Delar de Fumar de Osakidetza Ahal duzu Tú puedeo Asie Dejar de Fumar 23-09-2020 Progreso del Taller Introducción al taller Programa del Taller Sesión 1 – Voy a dejar de fumar Introducción Beneficios de dejar de Fumar Mitos sobre el tabaco e Motivos para dejar de fumar a metodología supone compartir el camino de dejar de fumar en grupo. Para recorrer

Captura de pantalla nº6

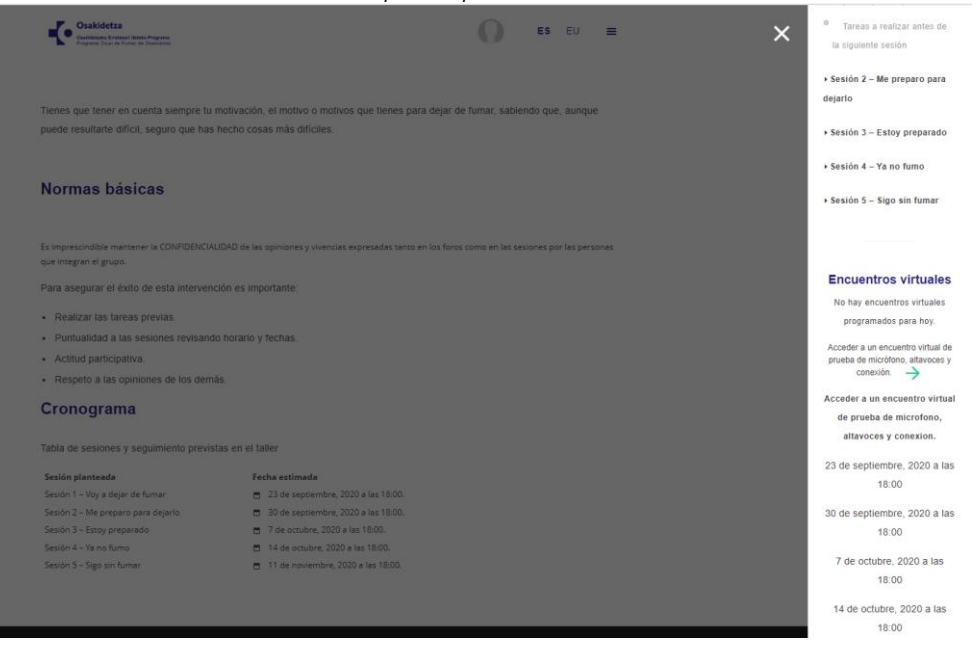

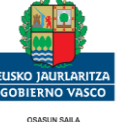

DEPARTAMENTO DE SALUD

## 4

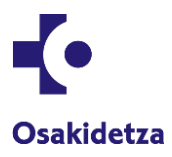

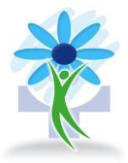

En estas capturas nº 7 y 8, se pueden apreciar mejor las Sesiones y la sección de Encuentros Virtuales.

| Capturas de pantalla nº 7 y 8 |                                                                                    |  |  |  |
|-------------------------------|------------------------------------------------------------------------------------|--|--|--|
|                               | Encuentros virtuales                                                               |  |  |  |
|                               | No hay encuentros virtuales                                                        |  |  |  |
|                               | programados para hoy.                                                              |  |  |  |
|                               | Acceder a un encuentro virtual de<br>prueba de micrófono, altavoces y<br>conexión. |  |  |  |
|                               | Acceder a un encuentro virtual                                                     |  |  |  |
| Brograma del Taller           | de prueba de microfono,                                                            |  |  |  |
| Frograma der taller           | altavoces y conexion.                                                              |  |  |  |
| Sesión 1 – Voy a dejar de     | 23 de septiembre 2020 a las                                                        |  |  |  |
| fumar                         | 18:00                                                                              |  |  |  |
|                               |                                                                                    |  |  |  |
| Sesión 2 – Me preparo para    | 30 de septiembre, 2020 a las                                                       |  |  |  |
| deiarlo                       | 18:00                                                                              |  |  |  |
| ,                             | 7 de octubre, 2020 a las                                                           |  |  |  |
| Sesión 3 – Estoy preparado    | 18:00                                                                              |  |  |  |
|                               |                                                                                    |  |  |  |
| Sesión 4 – Ya no fumo         | 14 de octubre, 2020 a las                                                          |  |  |  |
|                               | 18:00                                                                              |  |  |  |
| Sesión 5 – Sigo sin fumar     | 11 de noviembre, 2020 a las                                                        |  |  |  |
|                               | 18:00                                                                              |  |  |  |

## 6- Encuentro Virtual. ZOOM.

Primero ves esta pantalla, sino tienes descargado ZOOM te pedirá permiso para descargar la primera vez y tendrás que presionar en el botón Abrir zoom. Vemos en la captura nº 9

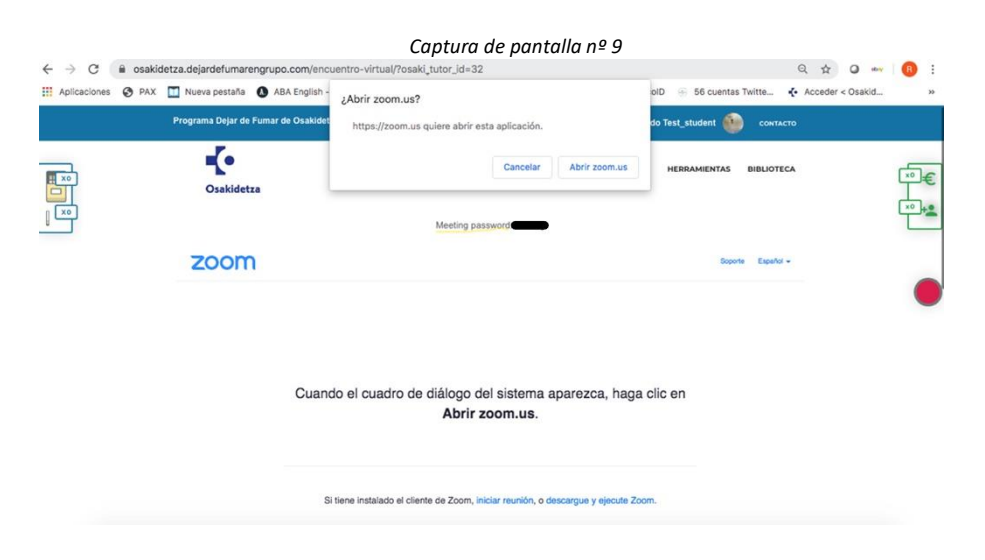

6.1. ZOOM. Primera parte.

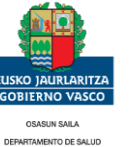

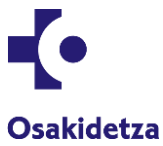

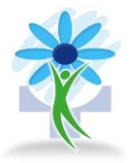

Nos pedirá la contraseña "Meeting password...." que habrá que copiar y pegar en esta ventana que aparecerá. La contraseña está tachada pero cuando entres la verás. Vemos en la captura nº 10.

| ograma Dejar de Fumar de Osakidetza |                                                       | Slenvenido Test_student 🛞 сонтасто |
|-------------------------------------|-------------------------------------------------------|------------------------------------|
| -Co-<br>Osakidetza                  | TALLER                                                | FORO HEBRAMIENTAS BIBLIOTECA       |
|                                     | Meeting password                                      |                                    |
| zoom                                | O O Entrar a una reunión                              | Soporte Español -                  |
|                                     | Introduzca la contraseña de la reunión<br>Contraseña: | 1                                  |
| Cuando e                            | Entra                                                 | clic en                            |
|                                     |                                                       |                                    |

### 6.1.ZOOM. Segunda parte.

Por último, nos aparecerá este mensaje: "Esperando a que el anfitrión inicie esta reunión" y tendremos que esperar a que nos acepte en la reunión. Como vemos en la captura nº 11.

| Captura de pa | ntalla | n⁰11 |
|---------------|--------|------|
|---------------|--------|------|

| ) PAX 🔟 Nueva pestaña 🚯 ABA Eng | < -                                                          | 🗧 56 cuentas Twitte 🤸 Acceder < Osaki |
|---------------------------------|--------------------------------------------------------------|---------------------------------------|
| Programa Dejar de Fumar de Osa  |                                                              | student 🚳 CONTACTO                    |
| <b>-(</b> •                     | Esperando a que el anfitrión inicie<br>esta reunión          | RAMIENTAS BIBLIOTECA                  |
| Osakidetza                      | Esta es una reunión recurrente                               |                                       |
|                                 | Sala de reuniones personales de<br>Tele Medicina             |                                       |
| zoom                            | Si usted es el anfitrión, ingresar para iniciar esta reunión | Seporte Español -                     |
|                                 | Probar el audio de la computadora                            |                                       |
| Cua                             | ndo el cuadro de diálogo del sistema aparezca, haga c        | lic en                                |
|                                 | Abrir zoom.us.                                               |                                       |
|                                 |                                                              |                                       |

7. Foro.

Puedes ver el Foro con los últimos debates. Como vemos en la captura nº 12 y 13.

Captura de pantalla nº12

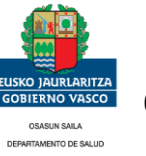

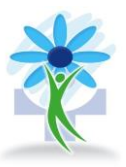

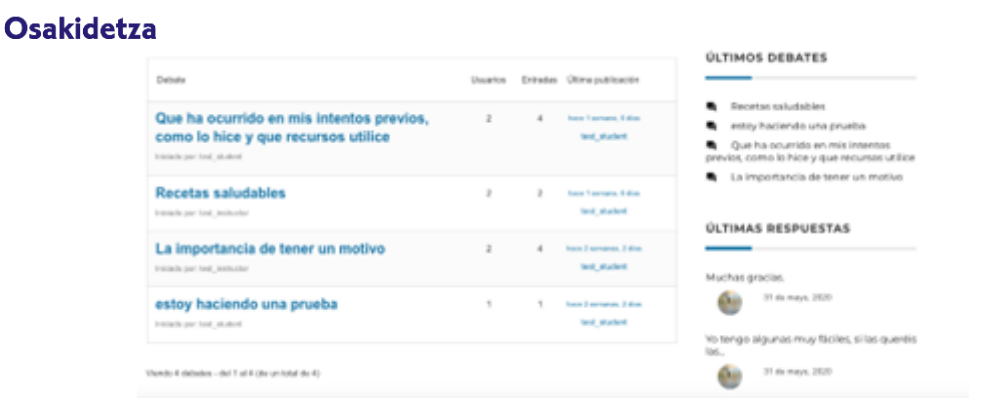

#### Captura de pantalla nº13

| <b>.</b> .                                                                                                    | TALLER                                  | FORO HERRAMIENTAS BIBLIOTECA                                                    |
|----------------------------------------------------------------------------------------------------|-----------------------------------------|---------------------------------------------------------------------------------|
| Osakidetza                                                                                                    |                                         |                                                                                 |
| Debate: Que ha ocurrido en mis in<br>Jue recursos utilice                                                        | ntentos previos, como lo hice y         | ÚLTIMOS DEBATES                                                                 |
|                                                                                                    |                                         | Recetas saludables                                                              |
| iendo 4 entradas - de la 1 a la 4 (de un total de 4)                                                             |                                         | estoy haciendo una prueba                                                       |
|                                                                                                    |                                         | Que ha ocurrido en mis intentos<br>previos, como lo hice y que recursos utilice |
| +- Volver a los debates                                                                                          | Publicado en: Dejar de fumar 25-05-2020 | La importancia de tener un motivo                                               |
| test_student     zet@ Mwrg.2200-1155     Yo to hice individualmente con mi enfer     hicieron nada     RESPONDER | mera y solo use unos parches que no me  | ÚLTIMAS RESPUESTAS<br>Muchas gracias.                                           |
| test_instructor     z5 0E MAYO, 2020 - 1132     Vuelve a consultar sobre este asunto, s                          | seguro que le pueden ayudar.            | Yo tengo algunas muy fáciles, si las queréis<br>las                             |

#### 8. Ejemplo de herramientas en la plataforma.

Beneficios y Razones que serán explicadas en los encuentros virtuales. Como vemos en la captura nº 14 y 15.

| Captura de pantalla nº14 y 15                                                                                                    |                                                                      |                                                                                                    |                                                                                                    |  |  |  |
|----------------------------------------------------------------------------------------------------|----------------------------------------------------------------------|----------------------------------------------------------------------------------------------------|----------------------------------------------------------------------------------------------------|--|--|--|
| Constituers<br>Outsidettes                                                                                                    | FORD HERBAHIENTAS BIBLIOTECA                                         | Motivos para dejar de fumar                                                                                                    |                                                                                                    |  |  |  |
| Hy ros venes a centre en los heneficios de dejar de lunar:<br><b>2cuál es el prinicipal beneficio que tendría para usted dejar de furnar?</b><br>Tendrá mejor sulud y calidad de visia<br>Mejorará su sebre quendos<br>Mejorará su regelación<br>Conseguirá mejor rendemiento físico            | DATOS CLAVE<br>Condrá megor salad y calidad de<br>vids<br>Mi familia | Es importante analizar los motivos que tenemos para digir de lamar y los motivos por las que fumo.<br>Cada uno tenemos nuestres motivos individuaies y partechademes.<br>Las motivos que digir de homa sensi entre assetes medre a la logo da homa de procesa de adexidos y<br>convince tenentes semenre presentes y reconstante adore sidos en las momentas dificies.<br>Tamelidos es importantes tamber por los que torros y que tandeid que lascar alternativas a estos<br>expensitivos que nomes tabalquidos à las importantes.<br>As esta autoretíficación sobre to motivos para alguir y para seguir famande pontense ponerás un pero a<br>cada lados, estamente dispuestos a comenzár, cuando los motivos para éligar pesen más que tos motivos<br>para eligar forsando.                                                                                                    | Partice PLAVE<br>Principal beneficio de digar de Jumar<br>entra mejor salud y calidad de<br>vica<br>Me familia |  |  |  |
| Receptorsa di offato y el guado     Su piel esrà mais tensa y estata in mejor hidratado     Tendrà menora arrugas     Tendrà menora aliento     Sus delentes se velversia mais blancos     Su casa, su coche, su rega y utede mismo obrein a limpio     Tendrà menora riego de tener accidentes | PORO ASOCIADO                                                        | Razones para dejar de fumar<br>Me gusta mucho fumar.<br>Toste un solici per segui fumani<br>©<br>Eurote un solici per segui fumani<br>Eurote un solici per segui fumani<br>Eurote un solici per segui fuman | PORO ASOCIADO  Dejar de lumar 25-05-2020  PROGRESO DEL CURSO CON                                               |  |  |  |

#### 9. Biblioteca.

En esta sección hay información extra como, audios, vídeos y enlaces recomendados para los participantes. Vemos en la captura nº 16.

Captura de pantalla nº16

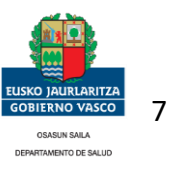

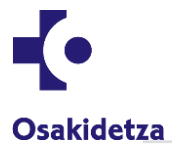

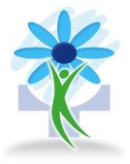

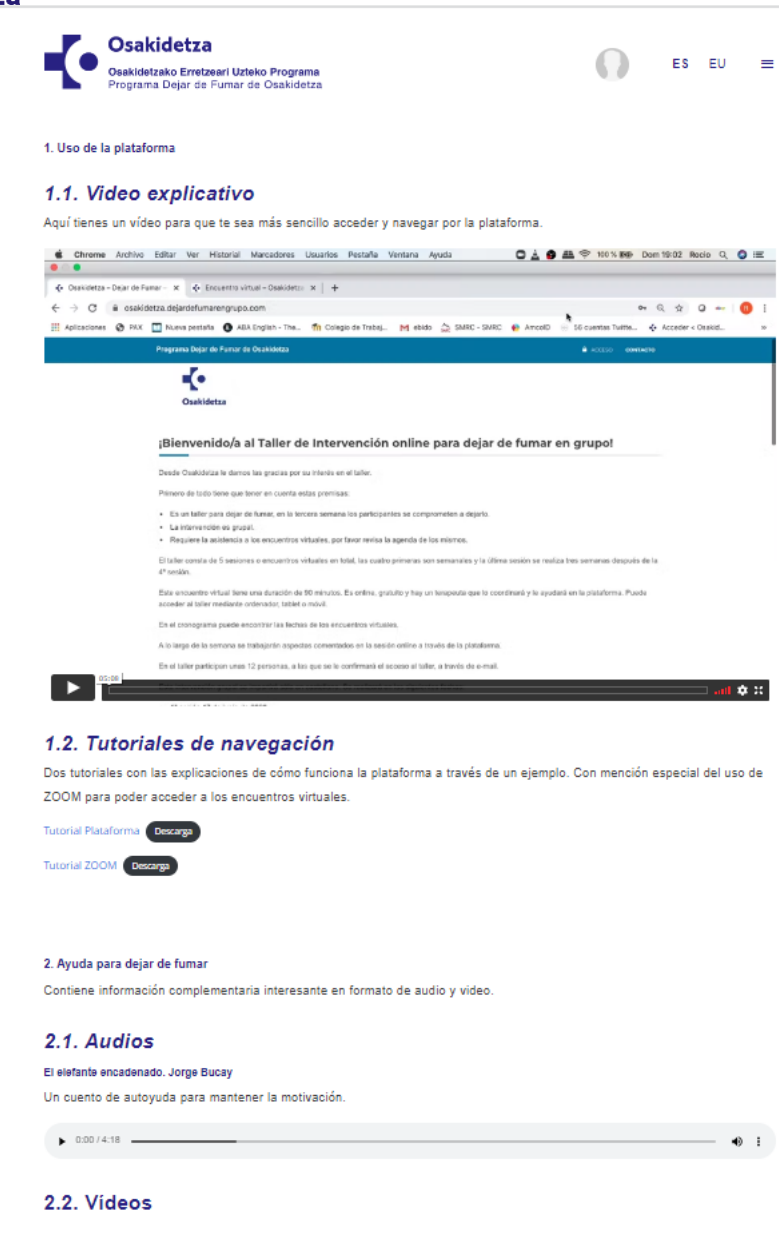

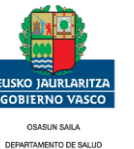

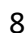